Link Smart Life account in Home Control

used for "Home Control".

Tap "Home Control" in the hamburger menu on the Google Home App's Home Page, then tap "+".

ention: Due to Google Home APP's known bug, you • Find "Smart Life" in the list. In the new window, select your could use only one Google account to control "Home Smart Life account region, type your Smart Life account and Control Action". If you sign in Google Home APP with password, then tap "Link Now". After you assign rooms for devices, your devices will be listed in the Home Control

#### Control your smart devices through Google Home

Now you can control your smart device through Google Home. Take bedroom light as the example, the supported voice commands are as below: Ok Google, turn on/off bedroom light. Ok Google, set bedroom light to 50 percent. • Ok Google, brighten/dim bedroom light. Ok Google, set bedroom light to red.

Preparation

 Amazon Alexa APP and account. Smart Life APP and account. An Echo device, including Echo, Echo Dot and Echo Tap. Smart device.

Sign in with Smart Life account, add the device, then change the name to a easily recognized word or phrase, like "bedroom light".

top left. tap "Settings" and "Set up a new device". Then Select "Smart Life" and tap "Enable Skill" to enable the follow the instructions.

device until the orange light shows up and tap "Continue". Smart Life account and password, do not forget to select • Then select your Wi-Fi network and connect it to your the country/region where your account belongs to. Then device according to the instructions. This may take several tap "Link Now" to link your Smart Life account. When

Quick Guide of Using Amazon Echo Set up Echo with Amazon Alexa APP Enable our skill in Alexa APP

• Sign in with Amazon account, Tap the Homepage on the

Select an Echo device, long press the dot button on the • You will be redirected to the account link page. Type your "Alexa has been successfully linked with Smart Life" shows up, you can leave this page. (Note: If a Smart Life account has been linked before, you can use it directly, or you can also tap "Disable Skills" to remove it).

| Control your smart device<br>through Echo<br>Echo need to discover your smart device before the<br>control. | <ul> <li>You can say "Alexa, discover device" to Echo, or you can<br/>also tap "Discover Device" on APP to discover the smart<br/>devices. Discovered devices will be shown in the list. (Note:<br/>Every time you change the name of devices on Smart Life<br/>APP, Echo must re-discover devices before the control.)</li> </ul> | Now you can control your smart devices through Echo. You<br>can use following commands to control your devices<br>(e.g.,bedroom light):<br>• Alexa, set bedroom light to 50 percent.<br>• Alexa, set bedroom light to 50 percent.<br>• Alexa, set bedroom light to red.<br>You can also set up groups in Alexa APP. Tap "Create group"<br>give your group a name like "my smart lights", select<br>devices to add them in this group, then tap "Save". Now<br>you can control your devices by group. If you say "Alexa<br>turn on my smart lights", all the lights will be turned on. | FCC Warnning:<br>This equipment has been tested and found to comply<br>with the limits for a Class B digital device,<br>pursuant to part 15 of the FCC Rules. These limits are<br>designed to provide reasonable protection against<br>harmful interference in a residential installation. This<br>equipment generates, uses and can radiate radio<br>frequency energy and, if not installed and used in<br>accordance with the instructions, may cause harmful<br>interference to radio communications. However, there<br>is no guarantee that interference will not occur in a<br>particular installation. If this equipment does cause<br>harmful interference to radio or television reception,<br>which can be determined by turning the equipment off<br>and on, the user is encouraged to try to correct the<br>interference by one or more of the following measures:<br>• Reorient or relocate the receiving antenna.<br>• Increase the separation between the equipment and<br>receiver.<br>• Connect the equipment into an outlet on a circuit<br>different from that to which the receiver is connected. | • Consult the dealer or an experienced radio/TV technician for help. Caution: Any changes or modifications to this device not explicitly approved by manufacturer could void your authority to operate this equipment. This device complies with part 15 of the FCC Rules. Operation is subject to the following two conditions: (1)This device must accept any interference, and (2) this device must accept any interference received, including interference that may cause undesired operation. This equipment complies with FCC radiation exposure limits set forth for an uncontrolled environment. This equipment should be installed and operated with minimum distance 20cm between the radiator and your body. This transmitter must not be co-located or operating in conjunction with any other antenna or transmitter. |
|----------------------------------------------------------------------------------------------------|----------------------------------------------------------------------------------------------------|----------------------------------------------------------------------------------------------------|----------------------------------------------------------------------------------------------------|----------------------------------------------------------------------------------------------------|
| 15                                                                                                    | 16                                                                                                    | 1                                                                                                    | 1                                                                                                    |                                                                                                    |

## Mini Smart Socket Instruction

#### Parameters

 Product Name: Round mini socket • Model: XS-SAM01 Rated Voltage: 100V-240V AC 50HZ/60HZ Rated Current: 10A(Max) • Max. Power: 1100W Material: PC Support System: Android & IOS

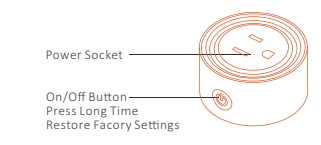

### Download & Registration

also search "Smart Life" in either APP store or Google Play to install the APP. Then sign in the APP.

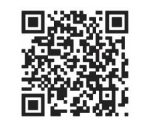

#### Add Devices in Easy Mode(Recommend)

phone is connected to your Wi-Fi. Long press the power button for more than 5 seconds until the indicator light Open the "Smart Life" APP, tap "Register" to register a begin to flash quickly (2 times per second about), this another 5 seconds until the indicator light flash slowly. "Smart Life" account with your phone number or E-mail. means the device is already for configuration. When annears "Successfully added 1 device", it means the will start automatically.

vour APP list.

#### Add Devices in AP Mode

ed in Easy Mode, users could add devices in AP Mode. Now you can control your Mini Smart Socket via your the indicator light flash quickly, then long press it for mobile phone and Mini Smart Socket are all connected to • Tap " + " on the top right of the APP, Select Device Type. You can share your devices with your friend or family after Open your "Smart Life" APP and tap " + " on the top right Then tap "AP Mode" on the top right, "Confirm indicator you add your devices successfully. More functions you will the children. of the APP. Select Device Type, tap it and "Confirm indicator light slowly blink" and "Confirm". Tap "Connect now" to go enjoy refer to the picture. light rapidly blink". These will automatically fetch the to the WLAN Settings interface in your mobile phone and f the Wi-Fi network that your mobile phone select the Wi-Fi network named "SmartLife XXXX" t nnects to, Then tap "Confirm" to connect to the device. connect it.Return to the "Smart Life" APP, the connection

connection is complete and your device will be listed in . When appears "Successfully added 1 device", it means the connection is complete.

# Long press the power button for more than 5 seconds until mobile phone APP anytime and anywhere (Make sure your

#### Notices

 Please follow the specification instruction and notice to keep products in a good and safe use condition. 3. Put the socket in proper condition and out of reach of

4. Plug in fully to the socket while using. could not be bigger than the maximum power of the

6. Do not disassemble or install the socket, otherwise there "bedroom light". may cause security risks.

#### Quick Guide of Using Google Home Preparation

Latest Google Home APP (Android only) and a Google

 The devise display language must be set to English US Smart Life APP and a related account. Smart device.

Sign in with Smart Life account, add the device, then change the name to a easily recognized word or phrase, like

# Set up Google Home with Google Home APP

Then connect the Google Home APP with your Google Home device according to the Instruction of Google Home. Choose the Wi-Fi network you want to connect to your Google Home. Then connect it to your Google Home according to the Instruction. Make sure your Google Home APP and Google Home are in the same Wi-Fi network.